## VBk Practical Mathematics and Microsoft Excel Course

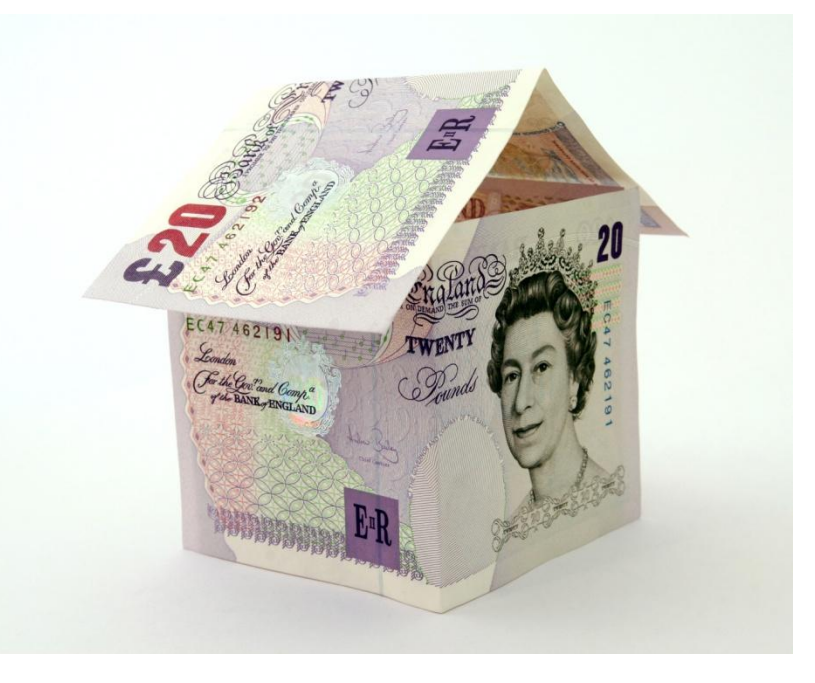

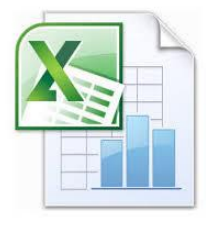

## **Using Filters**

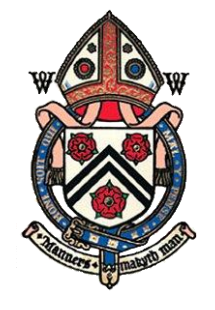

COLLEGE

WIN

HESTER

**Filters** are a *very* powerful feature in Excel. They enable data to be sorted based upon the set of entries in one column. This enables Excel to act like a *database* i.e. logical queries can be asked of a potentially large dataset.

To activate filters, first mark block the headings you are interested in. Then click on the **Sort & Filter** button. Select **Filter** from the menu that appears.

| Soccer Stats - Microsoft Excel                                                                                                    |             |                 |               |             |                |                        |               |               |      |                                     |                |          |      |                           |
|----------------------------------------------------------------------------------------------------|-------------|-----------------|---------------|-------------|----------------|------------------------|---------------|---------------|------|-------------------------------------|----------------|----------|------|---------------------------|
| Home Insert Page Layout Formulas Data Review View                                                                                                    |             |                 |               |             |                |                        |               |               |      |                                     |                | Ø_ = ▼ X |      |                           |
| Calibri 11 A   Paste Image: Calibri   Varap Text   B Image: Calibri   Font Alignment     Alignment     General     Image: Calibri     Image: Calibri |             |                 |               |             |                |                        |               |               | at 2 | Sort &<br>Find &<br>Filter Select ~ |                |          |      |                           |
|                                                                                                    | O39         | <del>•</del> (9 | $f_{x}$       |             |                |                        |               |               |      |                                     |                |          |      | Z↓ S <u>o</u> rt Z to A   |
|                                                                                                    | Custom Sort |                 |               |             |                |                        |               |               |      |                                     |                |          |      |                           |
|                                                                                                    | А           | В               | С             | D           | E              | F                      | G             | Н             | 1    | J                                   | К              | L        | M    | V <b>=</b> <u>F</u> ilter |
| 1                                                                                                    |             |                 |               |             |                |                        |               |               |      |                                     |                |          |      | K <u>C</u> lear           |
| 2                                                                                                    |             | Football Stat   | istics 1995-2 | 014         |                |                        | Input data    |               |      |                                     |                |          |      | 🗽 Reapply                 |
| 3                                                                                                    |             | Andy French     | May 2014      |             |                | Automatically calculat |               |               |      | t k                                 |                |          |      |                           |
| 4                                                                                                    |             |                 |               |             |                |                        |               |               |      |                                     |                |          |      |                           |
| 5                                                                                                    |             |                 |               |             |                | Full                   | time          | Halft         | time |                                     |                |          |      |                           |
| 6                                                                                                    |             | Date            | Season #      | Home        | Away           | Home                   | Away<br>goals | Home<br>goals | Away | Home<br>Result                      | Away<br>Result | Home     | Away |                           |
| 7                                                                                                    |             | 19/08/1995      | 1             | Aston Villa | Man United     | 3                      | 1             | 3             | 0    | WIN                                 | LOSS           | 3        | 0    |                           |
| 8                                                                                                    |             | 19/08/1995      | 1             | Blackburn   | QPR            | 1                      | 0             | 1             | 0    | WIN                                 | LOSS           | 3        | 0    |                           |
| 9                                                                                                    |             | 19/08/1995      | 1             | Chelsea     | Everton        | 0                      | 0             | 0             | 0    | DRAW                                | DRAW           | 1        | 1    |                           |
| 10                                                                                                    |             | 19/08/1995      | 1             | Liverpool   | Sheffield Weds | 1                      | 0             | 0             | 0    | WIN                                 | LOSS           | 3        | 0    |                           |
| 11                                                                                                    |             | 19/08/1995      | 1             | Man City    | Tottenham      | 1                      | 1             | 0             | 1    | DRAW                                | DRAW           | 1        | 1    |                           |
| 12                                                                                                    |             | 19/08/1995      | 1             | Newcastle   | Coventry       | 3                      | 0             | 1             | 0    | WIN                                 | LOSS           | 3        | 0    |                           |
| 13                                                                                                    |             | 19/08/1995      | 1             | Southampton | Nott'm Forest  | 3                      | 4             | 1             | 3    | LOSS                                | WIN            | 0        | 3    |                           |
| 14                                                                                                    |             | 19/08/1995      | 1             | West Ham    | Leeds          | 1                      | 2             | 1             | 0    | LOSS                                | WIN            | 0        | 3    |                           |
| 15                                                                                                    |             | 19/08/1995      | 1             | Wimbledon   | Bolton         | 3                      | 2             | 2             | 2    | WIN                                 | LOSS           | 3        | 0    |                           |
| 16                                                                                                    |             | 20/00/1005      | 1             | Arconal     | Middlochrough  | 1                      | 1             | 1             | 1    | DRAM                                | DRAM           | 1        | 1    |                           |

| G    |                 | <b>"</b>         | + (°I + ) ∓       |                |                                       |                                       | Soccer       | Stat     |  |
|------|-----------------|------------------|-------------------|----------------|---------------------------------------|---------------------------------------|--------------|----------|--|
|      |                 | Home             | Insert            | Page Layout    | Formulas D                            | View                                  |              |          |  |
|      | 2               | *                | Calibri           | - 11 - A       | ·   =                                 | No.                                   | Teut         | 1        |  |
|      |                 |                  | calibri           |                |                                       | Se wiap                               | Text         | G        |  |
| Pa   | ste<br>•        | <b>3</b>         | BIU               | 🖽 - 🏠 -        | <u>A</u> ·   ≣ ≡ ≡                    | 🐔 🔰 🔤 Merge                           | e & Center * |          |  |
| Clip | boar            | d 🗟              | Fo                | nt             | G                                     | Alignment                             | G.           |          |  |
|      | 0               | 6                | <del>-</del> (9   | f <sub>x</sub> |                                       |                                       |              |          |  |
|      |                 |                  |                   |                |                                       |                                       |              |          |  |
|      |                 |                  |                   |                | 1                                     | 1                                     | 1            |          |  |
|      |                 | Α                | В                 | С              | D                                     | E                                     | F            |          |  |
| 1    |                 |                  |                   |                |                                       |                                       |              |          |  |
| 2    |                 |                  | Football Stat     | istics 1995-2  | 014                                   |                                       |              | Inp      |  |
| 3    |                 |                  | Andy French       | . May 2014     |                                       |                                       |              | Au       |  |
| 4    |                 |                  |                   |                |                                       |                                       | E.U.         | tim      |  |
| 5    |                 |                  |                   |                |                                       |                                       | Full         |          |  |
|      |                 |                  | Date              | Season #       | Home                                  | Away                                  | Home         | 1        |  |
| 6    | 1 .             |                  |                   |                | · · · · · · · · · · · · · · · · · · · | · · · · · · · · · · · · · · · · · · · | goals -      |          |  |
| Ż    | <b>↓</b> ≥      | ort Sma          | illest to Largest |                | Aston Villa                           | Man United                            | 3            | -        |  |
| Ă    | † s             | <u>o</u> rt Larg | gest to Smallest  |                | Rlackburn                             | 1                                     | -            |          |  |
| -    | Sort by Color 🕨 |                  |                   |                | Chelsea                               | 0                                     | -            |          |  |
| 1    | <u>۲</u>        | lear Fil         | ter From "Seaso   | n #"           | Liverpool                             | Sheffield Weds                        | 1            | -        |  |
| 1    | F               | <u>i</u> lter by | Color             | ►              | Nam City                              | 1                                     | +            |          |  |
| 1    | 1               | lumber           | <u>F</u> ilters   | •              | Southampton                           | Nott'm Forost                         | 2            | -        |  |
| 1    | Ī               | 🔳 (9             | Select All)       |                | Wost Ham                              | Loods                                 | 3            | -        |  |
| 1    |                 |                  |                   |                | Wimbledon                             | Bolton                                | 3            | $\vdash$ |  |
| 1    |                 | 2                |                   | =              | Arsenal                               | Middlestrough                         | 1            | $\vdash$ |  |
| 1    |                 |                  |                   |                | Leeds                                 | Liverpool                             | 1            | $\vdash$ |  |
| 1    |                 |                  |                   |                | Bolton                                | Newcastle                             | 1            | $\vdash$ |  |
| 1    |                 | 🗆 6              |                   |                | Coventry                              | Man City                              | 2            | $\vdash$ |  |
| 2    |                 |                  |                   |                | Everton                               | Arsenal                               | × ×          |          |  |
| 2    |                 |                  |                   |                | Man United                            | West Ham                              |              |          |  |
| 2    |                 |                  | •                 |                | Nott'm Forest                         | Chelsea                               |              | li       |  |
| 2    |                 |                  | ОК                | Cancel         | QPR                                   | Wimbledon                             |              |          |  |
| 2    |                 |                  |                   |                | Sheffield Weds                        | Blackburn                             | V            | vr       |  |
| 25   |                 |                  | 23/08/1995        | 1              | Tottenham                             | Aston Villa                           |              |          |  |
| 26   |                 |                  | 26/08/1995        | 1              | Bolton                                | Blackburn                             | C            | p)       |  |
| 27   | 26/08/1995 1    |                  |                   |                | Coventry                              | Arsenal                               |              | n        |  |
| 28   |                 |                  | 26/08/1995        | 1              | Everton                               | Southampton                           |              | 11       |  |
|      |                 |                  |                   |                |                                       |                                       |              |          |  |

| Soccer State                                                                                               |          |                                                                                                    |                                                                                |                                                                                                    |                                                                                                    |                                                                                                    |                                                                                                    |  |  |
|----------------------------------------------------------------------------------------------------|----------|----------------------------------------------------------------------------------------------------|--------------------------------------------------------------------------------|----------------------------------------------------------------------------------------------------|----------------------------------------------------------------------------------------------------|----------------------------------------------------------------------------------------------------|----------------------------------------------------------------------------------------------------|--|--|
| Home Insert Pa                                                                                             |          |                                                                                                    | Page Layout                                                                    | Formulas Dat                                                                                                    | a Review Vi                                                                                                    | ew                                                                                                    |                                                                                                    |  |  |
| Past                                                                                                    |          | Calibri 👻                                                                                                    | ext                                                                            | Genera                                                                                                    |                                                                                                    |                                                                                                    |                                                                                                    |  |  |
| -                                                                                                    | <b>V</b> |                                                                                                    | • • • • • • • • • • • • • • • • • • •                                          |                                                                                                    |                                                                                                    | a center                                                                                                  | -3                                                                                                    |  |  |
| Clipb                                                                                                    | oard 🖭   | Fon                                                                                                    | t                                                                              | 1 M                                                                                                    | Alignment                                                                                                    | La J                                                                                                    |                                                                                                    |  |  |
|                                                                                                    | 06       | ▼ (                                                                                                    | f.x.                                                                           |                                                                                                    |                                                                                                    |                                                                                                    |                                                                                                    |  |  |
|                                                                                                    |          |                                                                                                    |                                                                                |                                                                                                    |                                                                                                    |                                                                                                    |                                                                                                    |  |  |
|                                                                                                    | A B      |                                                                                                    | С                                                                              | D                                                                                                    | E                                                                                                    | F                                                                                                    | G                                                                                                    |  |  |
| 1                                                                                                    |          |                                                                                                    |                                                                                |                                                                                                    |                                                                                                    |                                                                                                    |                                                                                                    |  |  |
| 2                                                                                                    |          | Football Stat                                                                                                    | istics 1995-2                                                                  | 014                                                                                                    |                                                                                                    |                                                                                                    | Input                                                                                                    |  |  |
| 3                                                                                                    |          | Andy French                                                                                                    | May 2014                                                                       |                                                                                                    |                                                                                                    |                                                                                                    | Auton                                                                                                    |  |  |
| 4                                                                                                    |          |                                                                                                    |                                                                                |                                                                                                    |                                                                                                    |                                                                                                    |                                                                                                    |  |  |
| 5                                                                                                    |          |                                                                                                    |                                                                                |                                                                                                    |                                                                                                    | Full                                                                                                    | Full time                                                                                                 |  |  |
|                                                                                                    |          |                                                                                                    |                                                                                |                                                                                                    |                                                                                                    |                                                                                                    |                                                                                                    |  |  |
|                                                                                                    |          | Data                                                                                                    | Concern #                                                                      | llomo                                                                                                    | A.u.a.v                                                                                                    | Home                                                                                                    | Awa                                                                                                    |  |  |
| 6                                                                                                    |          | Date 🖵                                                                                                    | Season #                                                                       | Home 💌                                                                                                    | Away                                                                                                    | Home<br>goals√                                                                                            | Aw;<br>goa                                                                                                |  |  |
| 6<br>1147                                                                                                  |          | Date<br>15/08/1998                                                                                                    | Season #                                                                       | Home<br>Blackburn                                                                                                    | Away<br>Perby                                                                                                    | Home<br>goals <b></b> ▼<br>0                                                                              | Awa<br>goa<br>0                                                                                           |  |  |
| 6<br>1147<br>1148                                                                                          |          | Date<br>15/08/1998<br>15/08/1998                                                                                                    | Season #                                                                       | Home<br>Blackburn<br>Coventry                                                                                                    | Away<br>Derby<br>Chelsea                                                                                                    | Home<br>goals<br>0<br>2                                                                                   | Awa<br>goa<br>0<br>1                                                                                      |  |  |
| 6<br>1147<br>1148<br>1149                                                                                  |          | Date 15/08/1998 15/08/1998 15/08/1998                                                                                                    | Season #                                                                       | Home<br>Blackburn<br>Coventry<br>Everton                                                                                                    | Away<br>Derby<br>Chelsea<br>Aston Villa                                                                                            | Home<br>goals<br>0<br>2<br>0                                                                              | Awa<br>goa<br>0<br>1                                                                                      |  |  |
| 6<br>1147<br>1148<br>1149<br>1150                                                                          |          | Date 15/08/1998 15/08/1998 15/08/1998 15/08/1998                                                                                                    | Season #<br>4<br>4<br>4<br>4                                                   | Home<br>Blackburn<br>Coventry<br>Everton<br>Man United                                                                                                    | Away<br>Derby<br>Chelsea<br>Aston Villa<br>Leicester                                                                               | Home<br>goals<br>0<br>2<br>0<br>2<br>2                                                                    | Awa<br>goa<br>0<br>1<br>0<br>2                                                                            |  |  |
| 6<br>1147<br>1148<br>1149<br>1150<br>1151                                                                  |          | Date 15/08/1998 15/08/1998 15/08/1998 15/08/1998 15/08/1998 15/08/1998                                                                              | Season #                                                                       | Home<br>Blackburn<br>Coventry<br>Everton<br>Man United<br>Middlesbrough                                                                                                | Away<br>Derby<br>Chelsea<br>Aston Villa<br>Leicester<br>Leeds                                                                      | Home<br>goals ▼<br>0<br>2<br>0<br>2<br>0<br>0                                                             | Awa<br>goa<br>0<br>1<br>0<br>2<br>0                                                                       |  |  |
| 6<br>1147<br>1148<br>1149<br>1150<br>1151<br>1152                                                          |          | Date 15/08/1998 15/08/1998 15/08/1998 15/08/1998 15/08/1998 15/08/1998 15/08/1998                                                                   | Season #<br>√<br>4<br>4<br>4<br>4<br>4<br>4<br>4<br>4<br>4                     | Home<br>Blackburn<br>Coventry<br>Everton<br>Man United<br>Middlesbrough<br>Newcastle                                                                                   | Away<br>Derby<br>Chelsea<br>Aston Villa<br>Leicester<br>Leeds<br>Charlton                                                          | Home<br>goals ▼<br>0<br>2<br>0<br>2<br>0<br>0<br>0                                                        | Awa<br>goa<br>0<br>1<br>0<br>2<br>0<br>0<br>0                                                             |  |  |
| 6<br>1147<br>1148<br>1149<br>1150<br>1151<br>1152<br>1153                                                  |          | Date 15/08/1998 15/08/1998 15/08/1998 15/08/1998 15/08/1998 15/08/1998 15/08/1998 15/08/1998                                                        | Season #<br>3<br>4<br>4<br>4<br>4<br>4<br>4<br>4<br>4<br>4<br>4                | Home<br>Blackburn<br>Coventry<br>Everton<br>Man United<br>Middlesbrough<br>Newcastle<br>Sheffield Weds                                                                 | Away<br>Derby<br>Chelsea<br>Aston Villa<br>Leicester<br>Leeds<br>Charlton<br>West Ham                                              | Home<br>goals ▼<br>0<br>2<br>0<br>2<br>0<br>0<br>0<br>0<br>0                                              | Awa<br>goa<br>0<br>1<br>0<br>2<br>0<br>0<br>0<br>0<br>1                                                   |  |  |
| 6<br>1147<br>1148<br>1149<br>1150<br>1151<br>1152<br>1153<br>1154                                          |          | Date 15/08/1998 15/08/1998 15/08/1998 15/08/1998 15/08/1998 15/08/1998 15/08/1998 15/08/1998 15/08/1998                                             | Season #<br>3<br>4<br>4<br>4<br>4<br>4<br>4<br>4<br>4<br>4<br>4<br>4<br>4      | Home Blackburn Coventry Everton Man United Middlesbrough Newcastle Sheffield Weds Wimbledon                                                                            | Away<br>Derby<br>Chelsea<br>Aston Villa<br>Leicester<br>Leeds<br>Charlton<br>West Ham<br>Tottenham                                 | Home<br>goals ▼<br>0<br>2<br>0<br>2<br>0<br>0<br>0<br>0<br>0<br>0<br>3                                    | Aw;<br>goa<br>0<br>1<br>2<br>0<br>0<br>0<br>0<br>1<br>1                                                   |  |  |
| 6<br>1147<br>1148<br>1149<br>1150<br>1151<br>1152<br>1153<br>1154<br>1155                                  |          | Date<br>15/08/1998<br>15/08/1998<br>15/08/1998<br>15/08/1998<br>15/08/1998<br>15/08/1998<br>15/08/1998<br>15/08/1998<br>15/08/1998<br>16/08/1998    | Season #<br>3<br>4<br>4<br>4<br>4<br>4<br>4<br>4<br>4<br>4<br>4<br>4<br>4<br>4 | Home<br>Blackburn<br>Coventry<br>Everton<br>Man United<br>Middlesbrough<br>Newcastle<br>Sheffield Weds<br>Wimbledon<br>Southampton                                     | Away<br>Derby<br>Chelsea<br>Aston Villa<br>Leicester<br>Leeds<br>Charlton<br>West Ham<br>Tottenham<br>Liverpool                    | Home<br>goals ▼<br>0<br>2<br>0<br>0<br>2<br>0<br>0<br>0<br>0<br>3<br>1                                    | Awa<br>goa<br>0<br>1<br>2<br>0<br>0<br>0<br>1<br>1<br>1<br>2                                              |  |  |
| 6<br>1147<br>1148<br>1149<br>1150<br>1151<br>1152<br>1153<br>1154<br>1155<br>1156                          |          | Date<br>15/08/1998<br>15/08/1998<br>15/08/1998<br>15/08/1998<br>15/08/1998<br>15/08/1998<br>15/08/1998<br>16/08/1998<br>16/08/1998<br>17/08/1998    | Season #<br>3<br>4<br>4<br>4<br>4<br>4<br>4<br>4<br>4<br>4<br>4<br>4<br>4<br>4 | Home<br>Blackburn<br>Coventry<br>Everton<br>Man United<br>Middlesbrough<br>Newcastle<br>Sheffield Weds<br>Sheffield Weds<br>Wimbledon<br>Southampton<br>Arsenal        | Away Derby Chelsea Aston Villa Leicester Leeds Charlton West Ham Tottenham Liverpool Nott'm Forest                                 | Home<br>goals ▼<br>0<br>2<br>0<br>2<br>0<br>0<br>0<br>0<br>3<br>1<br>1<br>2                               | Awa<br>goa<br>0<br>1<br>2<br>0<br>0<br>0<br>0<br>1<br>1<br>1<br>2<br>2<br>1                               |  |  |
| 6<br>1147<br>1148<br>1149<br>1150<br>1151<br>1152<br>1153<br>1154<br>1155<br>1156<br>1157                  |          | Date 15/08/1998 15/08/1998 15/08/1998 15/08/1998 15/08/1998 15/08/1998 15/08/1998 15/08/1998 15/08/1998 15/08/1998 16/08/1998 22/08/1998            | Season #<br>3<br>4<br>4<br>4<br>4<br>4<br>4<br>4<br>4<br>4<br>4<br>4<br>4<br>4 | Home<br>Blackburn<br>Coventry<br>Everton<br>Man United<br>Middlesbrough<br>Newcastle<br>Newcastle<br>Sheffield Weds<br>Wimbledon<br>Southampton<br>Arsenal<br>Charlton | Away Derby Chelsea Aston Villa Leicester Leeds Charlton West Ham Tottenham Liverpool Nott'm Forest Southampton                     | Home<br>goals ▼<br>0<br>2<br>0<br>2<br>0<br>0<br>0<br>0<br>0<br>3<br>1<br>2<br>2<br>5                     | Awa<br>goa<br>0<br>1<br>2<br>0<br>0<br>0<br>0<br>1<br>1<br>1<br>2<br>1<br>0<br>0                          |  |  |
| 6<br>1147<br>1148<br>1149<br>1150<br>1151<br>1152<br>1153<br>1154<br>1155<br>1156<br>1157<br>1158          |          | Date 15/08/1998 15/08/1998 15/08/1998 15/08/1998 15/08/1998 15/08/1998 15/08/1998 15/08/1998 15/08/1998 15/08/1998 22/08/1998 22/08/1998            | Season #<br>3<br>4<br>4<br>4<br>4<br>4<br>4<br>4<br>4<br>4<br>4<br>4<br>4<br>4 | Home Blackburn Coventry Everton Man United Middlesbrough Newcastle Sheffield Weds Wimbledon Southampton Arsenal Charlton Chelsea                                       | Away Derby Chelsea Aston Villa Leicester Leeds Charlton West Ham Tottenham Liverpool Nott'm Forest Southampton Newcastle           | Home<br>goals ▼<br>0<br>2<br>0<br>2<br>0<br>0<br>0<br>0<br>0<br>3<br>1<br>2<br>2<br>5<br>1                | Awa<br>goa<br>0<br>1<br>2<br>0<br>0<br>0<br>0<br>1<br>1<br>2<br>1<br>0<br>0<br>1<br>1                     |  |  |
| 6<br>11147<br>1148<br>1149<br>1150<br>1151<br>1152<br>1153<br>1154<br>1155<br>1156<br>1157<br>1158<br>1159 |          | Date 15/08/1998 15/08/1998 15/08/1998 15/08/1998 15/08/1998 15/08/1998 15/08/1998 15/08/1998 16/08/1998 22/08/1998 22/08/1998 22/08/1998 22/08/1998 | Season #<br>3<br>4<br>4<br>4<br>4<br>4<br>4<br>4<br>4<br>4<br>4<br>4<br>4<br>4 | Home Blackburn Coventry Everton Man United Middlesbrough Newcastle Sheffield Weds Wimbledon Southampton Gouthampton Charlton Chelsea Derby                             | Away Derby Chelsea Aston Villa Leicester Leeds Charlton West Ham Tottenham Liverpool Nott'm Forest Southampton Newcastle Wimbledon | Home<br>goals ▼<br>0<br>2<br>0<br>2<br>0<br>0<br>0<br>0<br>0<br>0<br>3<br>1<br>2<br>5<br>5<br>1<br>1<br>0 | Awa<br>goa<br>0<br>1<br>2<br>0<br>0<br>0<br>0<br>1<br>1<br>1<br>2<br>2<br>1<br>0<br>0<br>1<br>1<br>0<br>0 |  |  |

Click on the grey square with the black triangle which will now appear. This brings up the filter options. You can select **specific entries** (in this case only results from Season 4) and also sort by **number** and by **colour**. Note *all other columns* will be sorted accordingly!

| Soccer Stats - Microsoft Excel                    |       |                               |                       |            |                          |                 |                |                 |                               |                  |                           | x                |                              |          |   |
|---------------------------------------------------|-------|-------------------------------|-----------------------|------------|--------------------------|-----------------|----------------|-----------------|-------------------------------|------------------|---------------------------|------------------|------------------------------|----------|---|
| Home Insert Page Layout Formulas Data Review View |       |                               |                       |            |                          |                 |                |                 |                               |                  | <ul> <li>Ø = =</li> </ul> | x                |                              |          |   |
| Pad                                               |       | alibri -                      | 11 • A                |            | Wrap Te                  | ext             | General        | · (*.0 .00      | Conditiona                    | Eormat C         |                           |                  | Σ - /                        |          |   |
|                                                   | ້ 🛷 🕛 |                               |                       |            | Ter Ter Merge & Center * |                 |                |                 | Formatting * as Table * Style |                  |                           |                  |                              |          |   |
| Clipboard 🖻 Font 🖻 Alignment                      |       |                               |                       |            |                          |                 | Numb           | er 🕞            |                               | Styles           |                           | Cells            | E                            | diting   |   |
|                                                   | L7241 | <b>▼</b> () J                 | fx                    |            |                          |                 |                |                 |                               |                  |                           |                  |                              |          | * |
|                                                   |       |                               |                       |            |                          |                 |                |                 |                               |                  |                           |                  |                              |          | Ţ |
|                                                   | А     | В                             | С                     | D          | E                        | F               | G              | Н               | I                             | J                | К                         | L                | М                            | N        | F |
| 1                                                 |       |                               |                       |            |                          |                 |                |                 |                               |                  |                           |                  |                              |          |   |
| 2                                                 |       | Football Statistics 1995-2014 |                       |            |                          | Input data      |                |                 |                               |                  |                           |                  |                              |          |   |
| 3                                                 |       | Andy French.                  | Andy French. May 2014 |            |                          |                 | Automatic      | ally calculat   | ted                           |                  |                           |                  |                              |          |   |
| 4                                                 |       |                               |                       |            |                          |                 |                |                 |                               |                  |                           |                  |                              |          |   |
| 5                                                 |       |                               |                       |            | Full time                |                 | time           | me Half time    |                               |                  |                           |                  |                              |          |   |
| 6                                                 |       | Date 💌                        | Season #              | Home 💌     | Away 💌                   | Home<br>goals ▼ | Away<br>goals√ | Home<br>goals ▼ | Away<br>goals√                | Home<br>Result 💌 | Away<br>Result▼           | Home<br>points 💌 | Away<br>point <mark>▼</mark> | Goal sum |   |
| 4638                                              |       | 29/09/2007                    | 13                    | Portsmouth | Reading                  | 7               | 4              | 2               | 1                             | WIN              | LOSS                      | 3                | 0                            | 11       |   |
| 4761                                              |       | 29/12/2007                    | 13                    | Tottenham  | Reading                  | 6               | 4              | 1               | 1                             | WIN              | LOSS                      | 3                | 0                            | 10       |   |
| 5453                                              |       | 22/11/2009                    | 15                    | Tottenham  | Wigan                    | 9               | 1              | 1               | 0                             | WIN              | LOSS                      | 3                | 0                            | 10       |   |
| 6112                                              |       | 28/08/2011                    | 17                    | Man United | Arsenal                  | 8               | 2              | 3               | 1                             | WIN              | LOSS                      | 3                | 0                            | 10       |   |
| 6655                                              |       | 29/12/2012                    | 18                    | Arsenal    | Newcastle                | 7               | 3              | 1               | 1                             | WIN              | LOSS                      | 3                | 0                            | 10       |   |
| 6844                                              |       | 19/05/2013                    | 18                    | West Brom  | Man United               | 5               | 5              | 1               | 3                             | DRAW             | DRAW                      | 1                | 1                            | 10       |   |
| 7227                                              |       |                               |                       |            |                          |                 |                |                 |                               |                  |                           |                  |                              |          |   |
| 7228                                              |       |                               |                       |            |                          |                 |                |                 |                               |                  |                           |                  |                              |          |   |
| 7229                                              |       |                               |                       |            |                          |                 |                |                 |                               |                  |                           |                  |                              |          |   |
| 7000                                              |       |                               |                       |            |                          |                 |                |                 |                               |                  |                           |                  |                              |          |   |

You might want to add an *extra column* to enable more sophisticated sorting of the data.

In this example, the query would be "how many Premiership matches were 10 or more goals scored?" Adding a '**Goal sum**' column, which sums full time scores in columns **F** and **G** achieves this. Filtering on this new column, and selecting '10' and '11' displays the results above. Only 6 matches out of 7,220 - quite a rare occurrence!